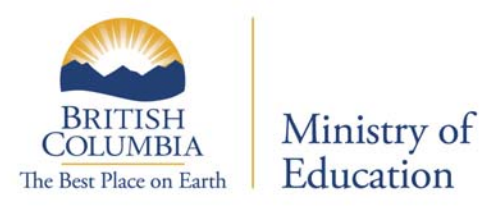

The PSI Selections form is now available in electronic format. The Ministry will no longer be producing, sending or accepting paper copies of the PSI Choices Form.

Students may make their PSI Selections between November and the end of June each school year. Please ensure students are aware that this form is only accessible to June 30 of each school year.

Students wishing to have their marks forwarded in the early admission transfer to BC Electronic PSIs and the Ontario Universities Application Centre (OUAC) must submit their selections by **April 30**.

Section 1 of the PSI Selections form allows students to select one or both of the BC Electronic PSIs and the Ontario Universities Application Centre. In addition to this, students may make a maximum of 6 more selections from Sections 2 and 3. There is no fee for these selections.

As with the paper format in previous years, students are not able to delete their selections once they have been submitted to the ministry. Therefore, it is important that students choose carefully before submitting their selections. Students who use all their selections and then change their minds will be required to complete a *Transcript Request Form* and pay for any additional PSI selections.

The following information will help you guide your students through the process.

# Accessing the Electronic PSI Selections form

Students access the electronic PSI Selections form from the Student Secure Web. Schools do not have access to this site. This is a personal document that requires students to provide authorization for the ministry to release their information to outside institutions.

**Step 1:** Students log into their account through the *Student Secure Web* and select the link *"Post Secondary Institute Selections"* 

| Ministry Home                                                                                               | Government of British Columnation |
|----------------------------------------------------------------------------------------------------|-----------------------------------|
| EdAccess                                                                                                    |                                   |
| Student Secure Web                                                                                          | TSW-                              |
| TRAX (Transcript and Examinations)                                                                          |                                   |
| Provincial Examination Results     Unofficial Transcript of Grades     Post Secondary Institution Selection | ns                                |
| General                                                                                                    |                                   |
| <u>Change Password</u> <u>Change Email Address</u> Logoff                                                   |                                   |

**Step 2:** Students should carefully read the "*Important Notes*" before selecting the "*Select PSIs*" link.

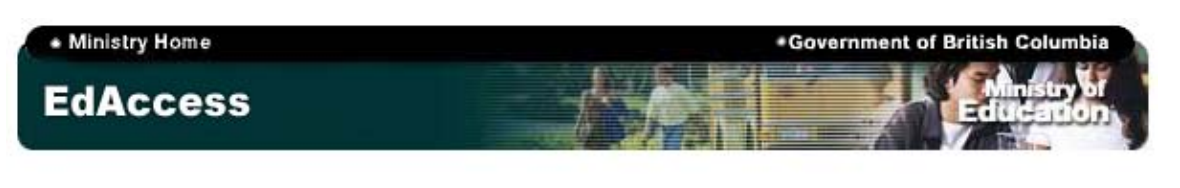

## **Quick Menu**

Home | Provincial Results | Unofficial Transcript | Post Secondary Institution Selections | Change Password | Change Email | Logoff

# Student Secure Web

TSW-1022

Post Secondary Institution (PSI) Selections

#### Important Notes:

 Only submit this PSI Selections Form if you expect to graduate this year and are applying to a PSI.

 In addition to selecting one or both options in Section 1 of the PSI Selections Form, you may submit a maximum of 6 selections in Sections 2 and 3.

 Requests to send transcripts to additional PSIs can be made for a fee by completing a <u>Transcript Request Form</u>.

 For your interim transcript information to be forwarded to BC PSIs and/or the Ontario Universities Application Centre (OUAC) in May, selections must be submitted by April 30.

 You must complete your PSI selections by June 30 in order to ensure that your final transcript information will be submitted to your selected PSIs by July 31.

#### **PSI** Selections

- Select PSI's
- View PSI Selections

•Top •Copyright •Disclaimer •Privacy

Feedback

**Step 3:** Section 1 allows students to select all of the BC Electronic PSIs and/or the Ontario University Application Centre. In addition, they may make a total of 6 more selections from Sections 2 and 3.

Once all choices have been selected, students hit the "*Next*" button to proceed to the authorization page.

Ministry Home

Government of British Columbia

| EdAccess                                                                                                    | E direation                                                            |
|----------------------------------------------------------------------------------------------------|------------------------------------------------------------------------|
| Quick Menu                                                                                                    |                                                                        |
| Home   Provincial Results   Unofficial Transcript   Post Secon                                                                                                    | ndary Institution Selections   Change Password   Change Email   Logoff |
| POST SECONDARY INSTITUTIONS SELE                                                                                                    | CTIONS FORM TSW-102                                                    |
| Electronic Post Secondary Institutions (PSI)                                                                                                    |                                                                        |
| Electronic PSIs Selection                                                                                                    |                                                                        |
| Section 1: PSIs in this section have chosen to receive transcript                                                                                                    | ts electronically from the ministry.                                   |
| These PSIs cannot be selected individually in Sections 2 or 3                                                                                                    | 3 below.                                                               |
| Forward my transcript to all BC Electronic PSIs:                                                                                                    | ☐ Yes                                                                  |
| Display list of BC Electronic PSIs                                                                                                    |                                                                        |
| Forward my transcript to all OUAC Electronic PSIs:                                                                                                    | ☐ Yes                                                                  |
| Display list of OUAC Electronic PSIs                                                                                                    |                                                                        |
| BC non-Electronic PSIs                                                                                                    |                                                                        |
| Section 2: BC PSIs in this section have chosen to receive name                                                                                                    | r conv transcripts from the ministry                                   |
| Choose from the list of PSIs on the left. Your PSI selections will<br>Available PSIs                                                                                                    | I be displayed on the right.<br>Selected PSI(s)                        |
| ACADEMY OF EXCELLENCE (VICTORIA)<br>ACADEMY OF LEARNING (BURNABY)<br>ACADEMY OF LEARNING (KAMLOOPS)<br>ACADEMY OF LEARNING (MAPLE RIDGE)                                                       | Add ><br>< Remove                                                      |
| Other Post Secondary Institutions Outside of BC                                                                                                    |                                                                        |
| Section 3: This section contains all PSIs outside of BC.                                                                                                    |                                                                        |
| • You are permitted a total of 6 selections from Sections 2 &                                                                                                    | 3. Additional selections will not be processed.                        |
| NOTE: If you can't find the PSI you are looking for check Section                                                                                                    | ns 1 and 2 and then see your counsellor.                               |
| Choose from the list of PSIs on the left. Your PSI selections wil                                                                                                    | I be displayed on the <b>right</b> .                                   |
| Filter Available PSIs by Country                                                                                                    |                                                                        |
| All                                                                                                    |                                                                        |
| Available PSIs                                                                                                    | Selected PSI(s)                                                        |
| AB AB DOG GROOMING SCHOOL (LEDUC)<br>TX ABILENE CHRISTIAN UNIVERSITY<br>AB ACAD OF PROF HAIR DESIGN (RED DEER)<br>PA ACAD OF THE NEW CHURCH COLL (BRYN ATHYN)<br>NL ACADEMY CANADA (ST JOHN'S) | Add ><br>< Remove                                                      |
|                                                                                                    |                                                                        |
|                                                                                                    | Back Next                                                              |
|                                                                                                    | Back Next                                                              |

**Step 4:** Students must confirm and authorize the ministry to forward their information as requested.

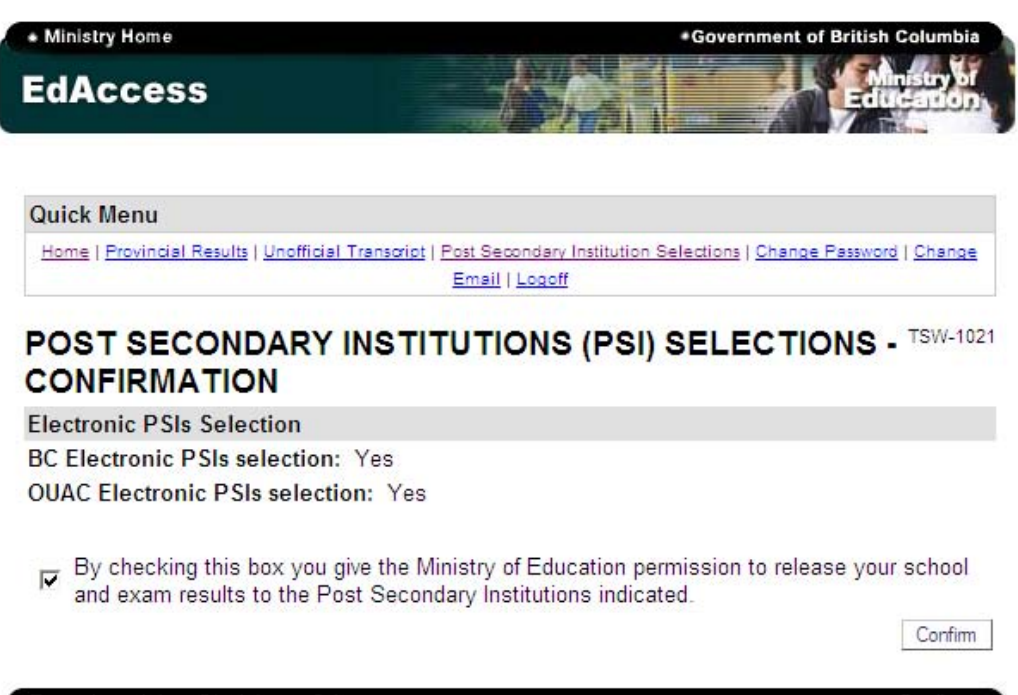

•Top •Copyright •Disclaimer •Privacy

Feedback

**Step 5:** Students should print off this page as a confirmation of their selections. Alternatively, this page can also be viewed again later by selecting the *"View PSI Selections"* link on the introduction page (Step 2).

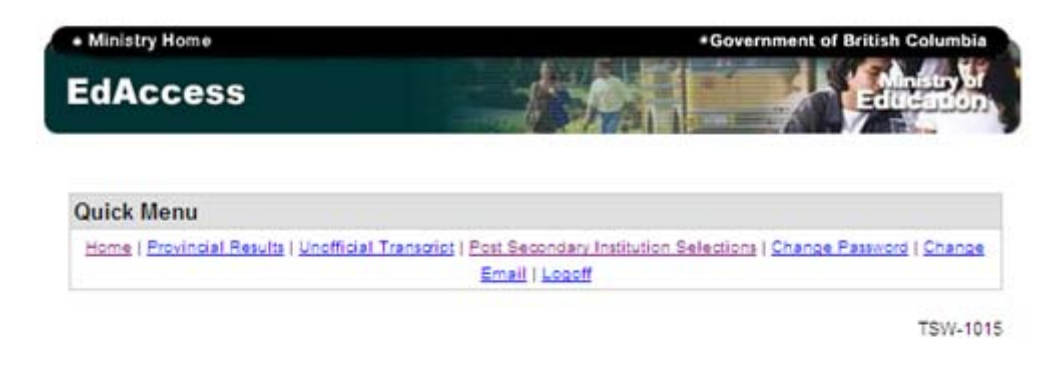

## Current PSI Selections

| PEN        | Date Updated                                                              |  |  |  |  |
|------------|---------------------------------------------------------------------------|--|--|--|--|
| XXXXXXXXXX | ( xxxxxxxxxxx                                                             |  |  |  |  |
| PSI Code   | Your marks will be forwarded to the following Post Secondary Institutions |  |  |  |  |
| 888        | ONTARIO UNIV. APPLICATION CTR (GUELPH)                                    |  |  |  |  |
| 999        | ALL BC PSI'S FROM SECTION 1 OF PSI FORM                                   |  |  |  |  |

In order to have final transcripts transferred at the end of July PSI Choices forms are due at the Ministry by the end of June.

|  | ы | - | - | - |  |
|--|---|---|---|---|--|
|  | п | U |   | - |  |

Feedback

•Top •Copyright •Disclaimer •Privacy